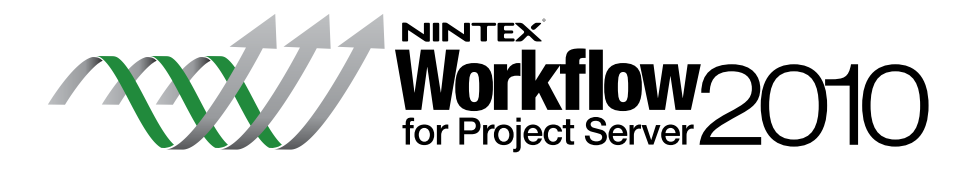

# Installation Guide

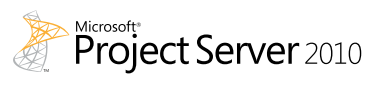

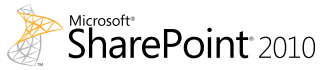

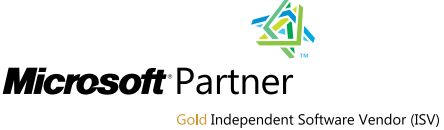

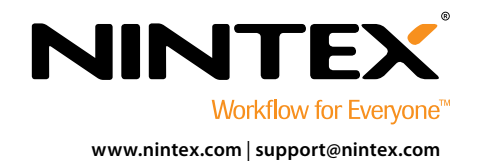

 $\ensuremath{\mathbb S}$  2012 Nintex USA LLC, All rights reserved. Errors and omissions excepted.

### System Requirements

#### **Operating System**

Nintex Workflow 2010 and Nintex Workflow for Project Server 2010 must be installed on Microsoft Windows Server 2008 or 2008 R2.

#### **Browser Client**

Microsoft Internet Explorer 7.x although Microsoft Internet Explorer 8 or greater is recommended.

#### Software

Nintex Workflow for Project Server 2010 requires that the following software is installed and correctly configured:

- Microsoft SharePoint Server 2010
- Microsoft Project Server 2010
- SQL Server 2005 or SQL Server 2008
- Nintex Workflow 2010

### Contents

#### Installing Nintex Workflow for Project Server 2010

| 1.1 Run the Installer           | I |
|---------------------------------|---|
| 1.2 Deploy the Solution Package | I |
| 1.3 Importing the License       | I |

### **Database Configuration**

| 2.1 Deploy Database Components | 2     |
|--------------------------------|-------|
|                                | <br>2 |

### Configure Nintex Workflow for Project Server 2010 Settings

| 3.1 Manage Project Server Service Account Access | 2 |
|--------------------------------------------------|---|
| 3.2 Web Application Activation                   | 2 |

#### Appendix A

| Notes on User Access Control () | UAC) | 3 |
|---------------------------------|------|---|
|                                 | ,    | ~ |

#### Appendix B

| Newson Destant Commen Complex Analteration Islandary   |   |
|--------------------------------------------------------|---|
| Notes on Project Server Service Application Identity . | ł |
| ······································                 | 1 |

## Installing Nintex Workflow for Project Server 2010

**NOTE:** Nintex Workflow 2010 must be installed and configured prior to installing Nintex Workflow for Project Server 2010. For more details on installing Nintex Workflow 2010, please refer to the <u>Nintex Workflow 2010 Installation Guide</u>.

NOTE: An error message will be displayed if prerequisite software is not detected. Please ensure that all software requirements are installed and configured.

#### 1.1 Run the Installer

- 1. Login to the server as a SharePoint administrator with sufficient privileges to deploy solutions and features. Double click the installer file (msi) and click "Next". **NOTE:** See Appendix A if you have User Access Control (UAC) enabled.
- 2. Read the End-User License Agreement. You must select "I Agree" for the installation to proceed. Click "Next".
- 3. Select a location to install Nintex Workflow for Project Server 2010. The default location is C:\Program Files\Nintex\Nintex Workflow for Project Server 2010\ then click "Next".
- 4. Choose whether you want to add the solution to SharePoint now (recommended) or install it with SharePoint Powershell at a later date (advanced). Click "Next".
- 5. The installer will inform you it is ready to proceed. Click "Next".
- 6. If you selected in step 4 to add the solution now, you will see the command prompt windows appear and disappear. After a short while the "Installation complete" screen will appear. Click the "Close" button. SharePoint Central Administration will have loaded in the background.

#### 1.2 Deploy the Solution Package

- 1. Navigate to "Central Administration" and click "Solution Management". The solution "nintexworkflowforprojectserver2010.wsp" should be visible.
- 2. Click the "nintexworkflowforprojectserver2010.wsp" link and then click the "Deploy Solution" link in the toolbar.
- 3. Ensure that the Web application that hosts the Project Server web site is selected in the "Deploy To?" section. Click "OK". **NOTE:** You may select deploy to "All Content Web applications".
- 4. After a short interval, you will be returned to the "Solutions Management" page. Nintex Workflow for Project Server 2010 should now appear as "Deployed".

#### 1.3 Importing the License

For full product functionality you must have a license issued by Nintex. The license can be either a full production license or an evaluation license. The license file will need to be imported into SharePoint Central Administration.

- 1. Navigate to "Central Administration" and click "Nintex Workflow Management". Click "Licensing" in the "Nintex Worklfow for Project Server 2010" section.
- 2. On the Nintex Workflow for Project Server 2010 Licensing page, click the "Import" button.
- 3. Click "Browse" to locate your license file. Once it has been located, click the "Import" button.
- 4. The licensing information will then be displayed. Click "OK".

1

# Database Configuration

#### 2.1 Deploy Database Components

- 1. Navigate to "Nintex Workflow Management". Click "Database setup" in the "Nintex Workflow for Project Server 2010" section.
- 2. Click "Update now", located at the top of the page, which will install the Nintex Workflow for Project Server components within the Nintex Workflow Configuration Database and Content Database(s).
- 3. You will now see the "Version of Project Server Components" listed with the version number of the Nintex Workflow for Project Server that has been installed.

# Configure Nintex Workflow for Project Server 2010 Settings

3

#### 3.1 Manage Project Server Service Account Access

- 1. Navigate to "Nintex Workflow Management". Click on "Manage service account access" in the "Nintex Workflow for Project Server 2010" section.
- Enter the identity of the domain account that is running the Project Server Service Application.
  NOTE: See Appendix B on how to find the identity of the domain account running the Project Server Service Application.
- 3. Click the "Grant Access" button.
- 4. The message "Successfully granted [Project Server Service Account] access to the Nintex Workflow database" will appear when access has been successful.

#### 3.2 Web Application Activation

- 1. Navigate to "Nintex Workflow Management". Click "Project Web Application activation" in the "Nintex Workflow for Project Server 2010" section.
- 2. Enter the URL of the Project Server Web application site (i.e. http://servername/pwa).
- 3. Click the "Activate" button.
- 4. On the Web server, open "Windows Explorer" and navigate to the following path: "C:\Program Files\Common Files\Microsoft Shared\Web Server Extensions\14\BIN\NintexWorkflow".
- 5. Double click on "nwpsactivate.exe".
- 6. In the dialog, enter the URL of the Project Server Web application site (i.e. http://servername/pwa) and press the ENTER key.
- Follow the prompts, saying "No" to restarting the services.
  NOTE: Steps 4, 5,6 and 7 must be performed on each Web server in the SharePoint environment.

It is now possible to design and interact with Nintex Workflow for Project Server 2010.

# Appendix A

### Notes on User Access Control (UAC)

If the environment has UAC enabled the msi must be run with administrator privileges.

- 1. Navigate to the "Start" menu and right click on the "Command Prompt" option. Choose "Run as administrator".
- 2. Click the "Yes" button.
- Type in the command "msiexec /i c:\nintexworkflowforprojectserver2010.msi".
  NOTE: Replace the path with the location where you downloaded the msi file to.

### Appendix B

### Notes on Project Server Service Application Identity

- 1. Navigate to "Central Administration" and click on "Application Management".
- 2. Click on "Manage service applications" in the "Service Applications" section.
- 3. Select the "Project Server Service Application" from the list and then click "Properties" in the Ribbon.
- 4. In the "Application Pool Settings" section, take note of the "Application Pool" (i.e. SharePoint Web Service Default) that the Project Server Service Application is running on.
- 5. Return to Central Administration, click on "Security".
- 6. Click on "Configure Service Accounts" in the "General Security" section.
- 7. Select the "Application Pool name" from the "Credential Management" drop-down as noted in Appendix B, step 4.
- 8. Take note of the domain account configured for this application pool. This is the identity that needs to be granted access to when activating Nintex Workflow for Project Server 2010.

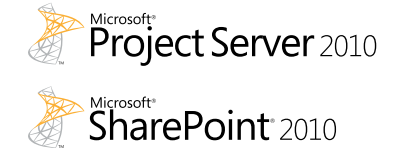

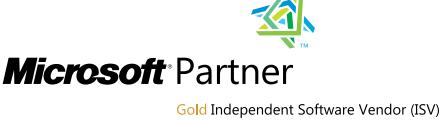

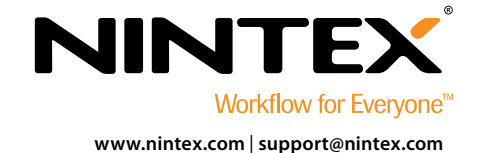

© 2012 Nintex USA LLC, All rights reserved. Errors and omissions excepted.

B

A